# ANDROID DIALOGS AND NOTIFICATIONS

**Efthimios Alepis** 

### Dialogs

- A dialog is a small window that prompts the user to make a decision or enter additional information
- A dialog does not fill the screen and is normally used for modal events that require users to take an action before they can proceed
- Dialogs contain text and UI controls. They retain focus until dismissed or a required action has been taken. Use dialogs sparingly because they are interruptive.

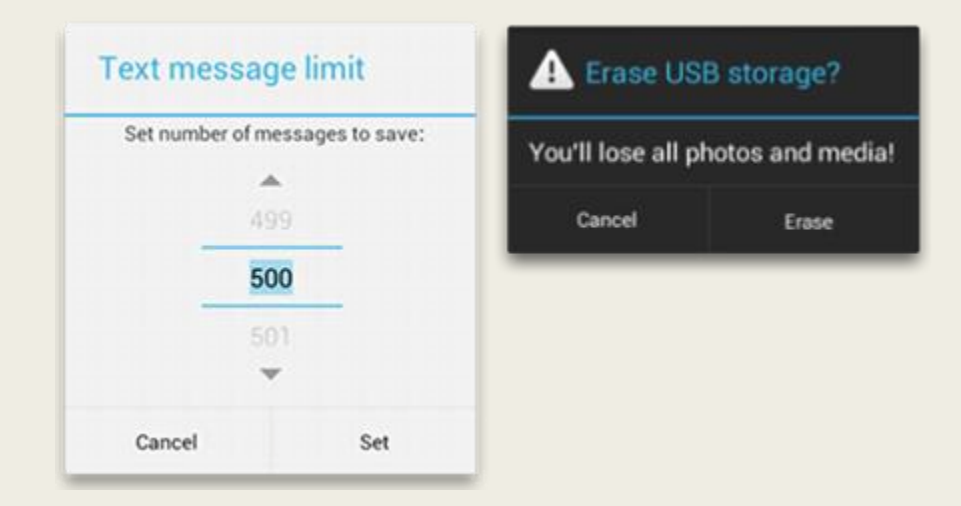

### Confirming vs Acknowledging

- In some situations, when a user invokes an action in your app, it's a good idea to confirm or acknowledge that action through text
- Confirming is asking the user to verify that they truly want to proceed with an action they just invoked
- Acknowledging is displaying text to let the user know that the action they just invoked has been completed
- Confirming -> Dialogs
- Acknowledging -> Toasts

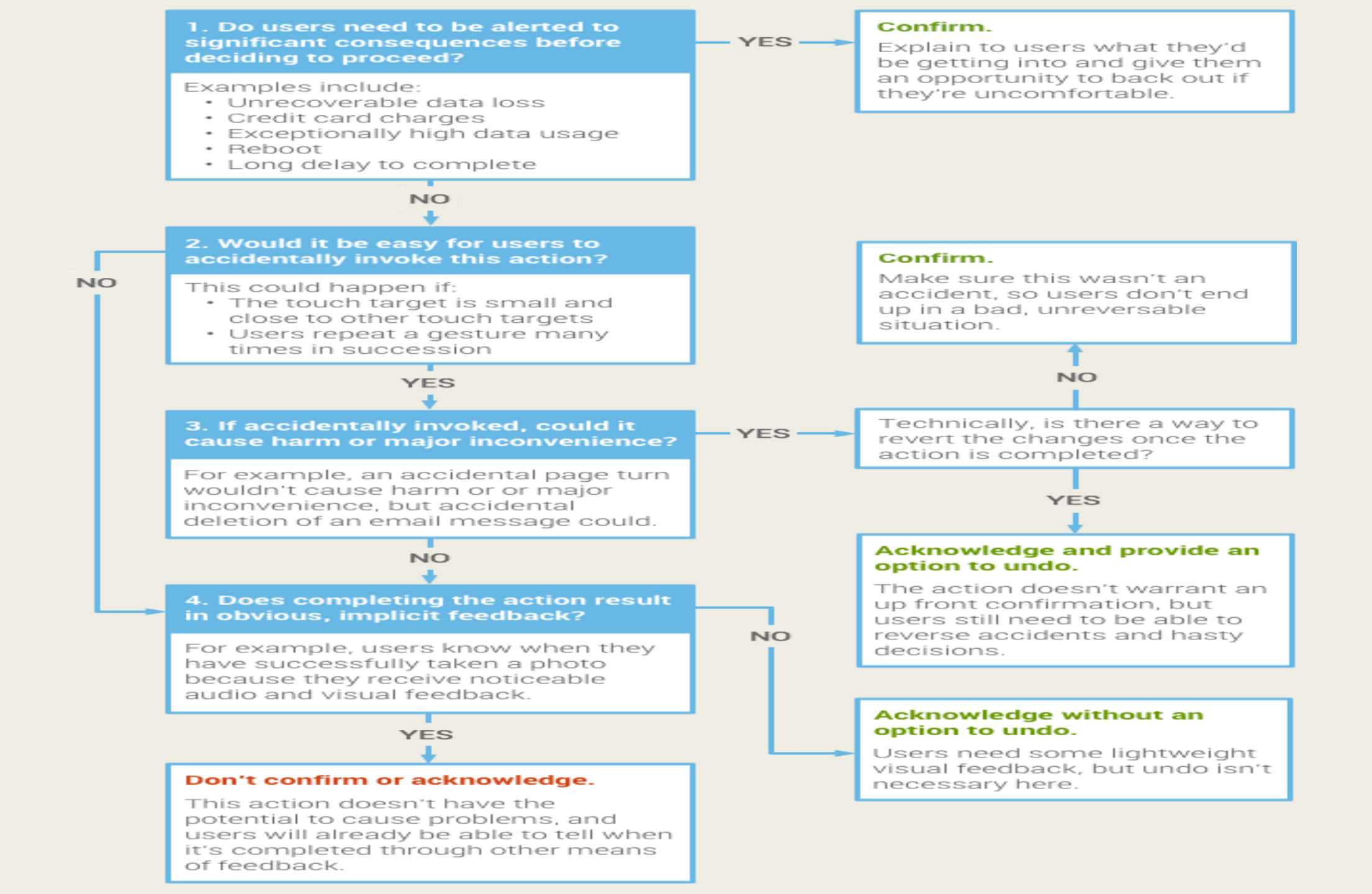

### **Dialog Class**

- The Dialog class is the base class for dialogs, but you should avoid instantiating Dialog directly. Instead, use one of the following subclasses:
- Direct Subclasses
  - AlertDialog, AppCompatDialog, CharacterPickerDialog, Presentation
- Indirect Subclasses
  - AlertDialog, BottomSheetDialog, DatePickerDialog, MediaRouteChooserDialog, MediaRouteControllerDialog, ProgressDialog, TimePickerDialog

### AlertDialog

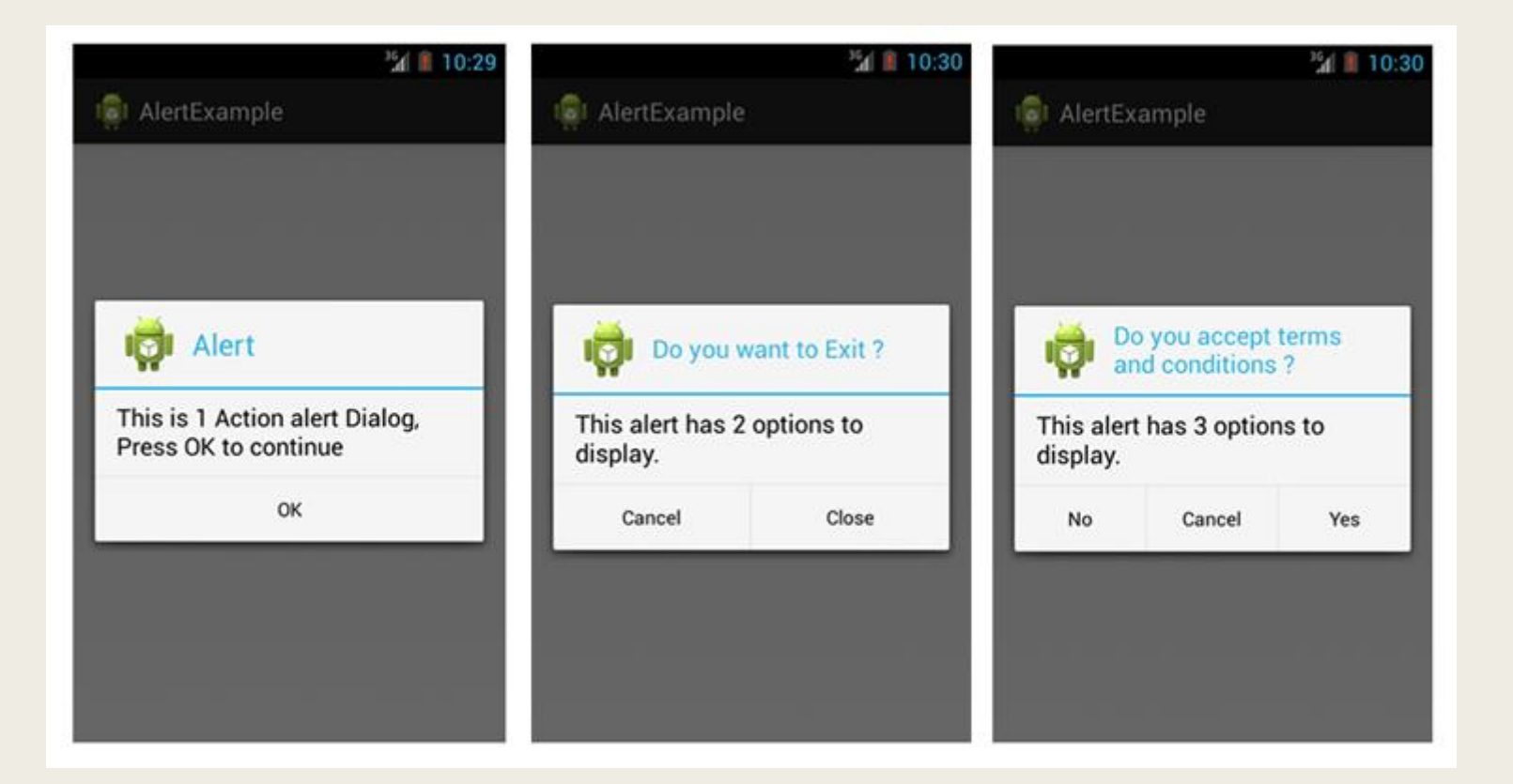

Alerts are urgent interruptions, requiring acknowledgement, that inform the user about a situation.

### DatePickerDialog

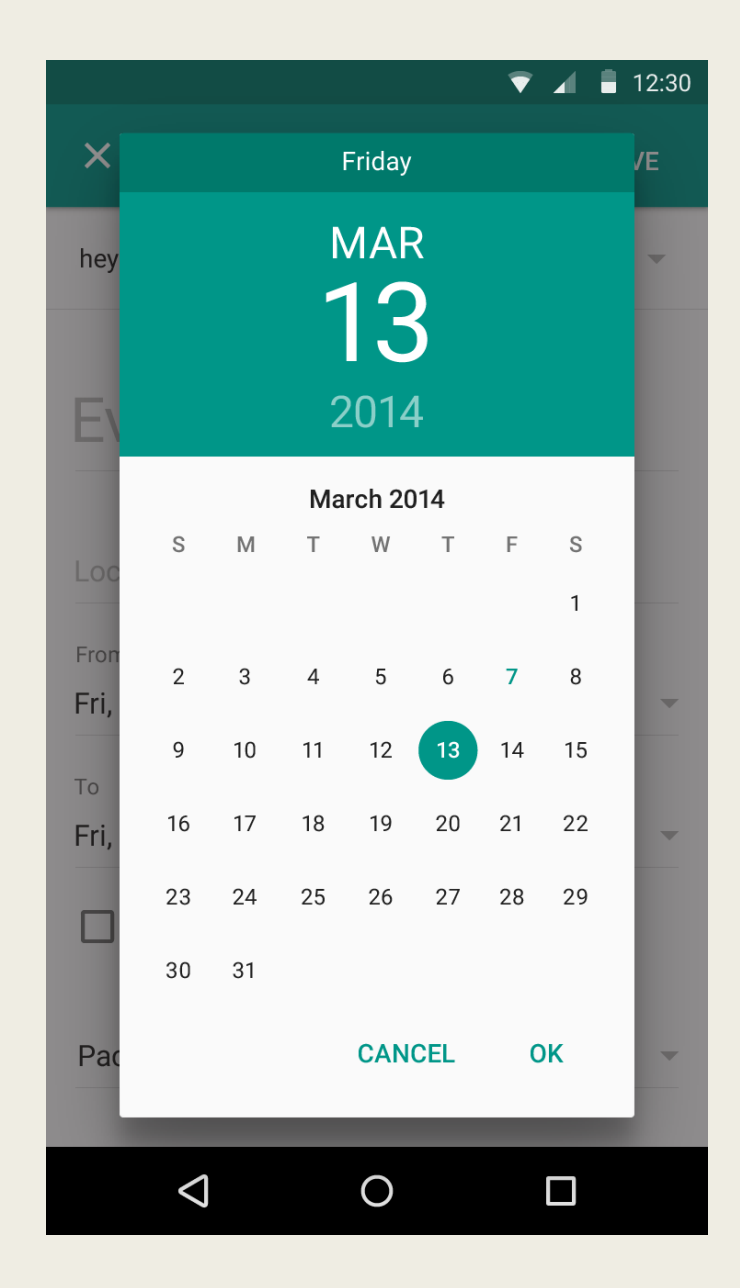

### TimePickerDialog

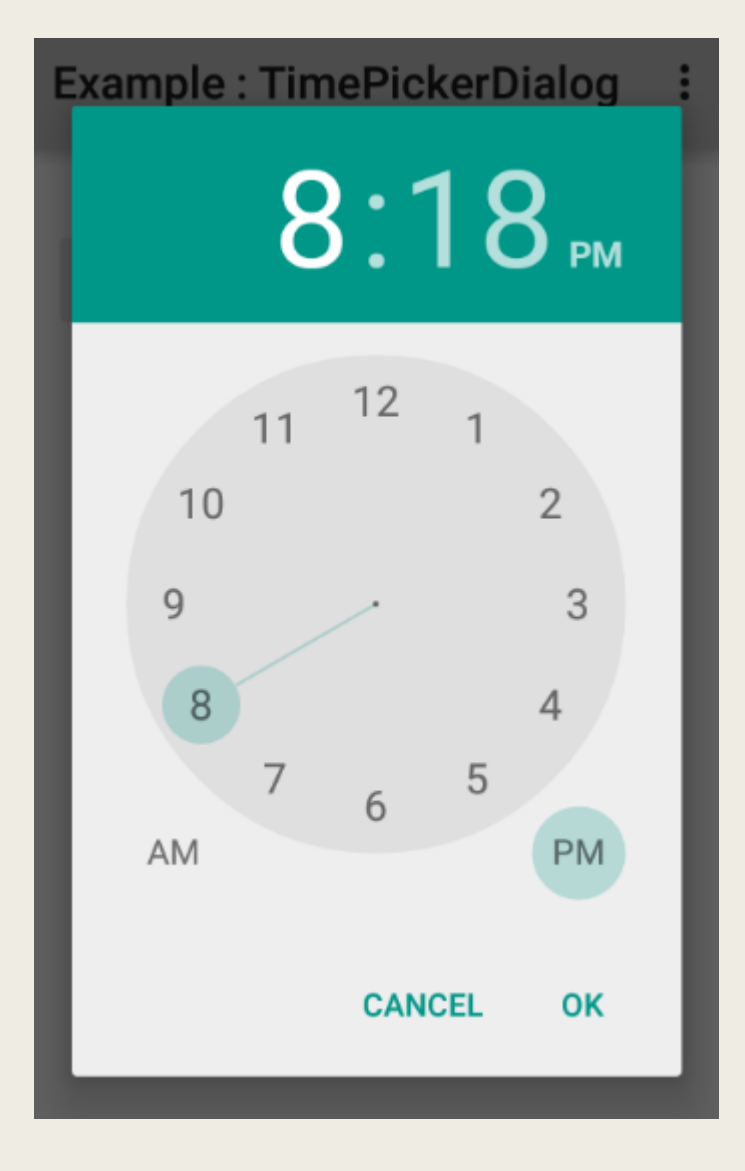

### Creating a Date Picker

- Creating a DatePickerDialog is just like creating a TimePickerDialog. The only difference is the dialog you create for the fragment.
- 1. Extend DialogFragment for a date picker
- 2. Define the onCreateDialog() method to return an instance of DatePickerDialog
- 3. Implement the DatePickerDialog.OnDateSetListener interface to receive a callback when the user sets the date
- 4. Once you've defined a DialogFragment, you can display the date picker by creating an instance of the DialogFragment and calling show()

### Example

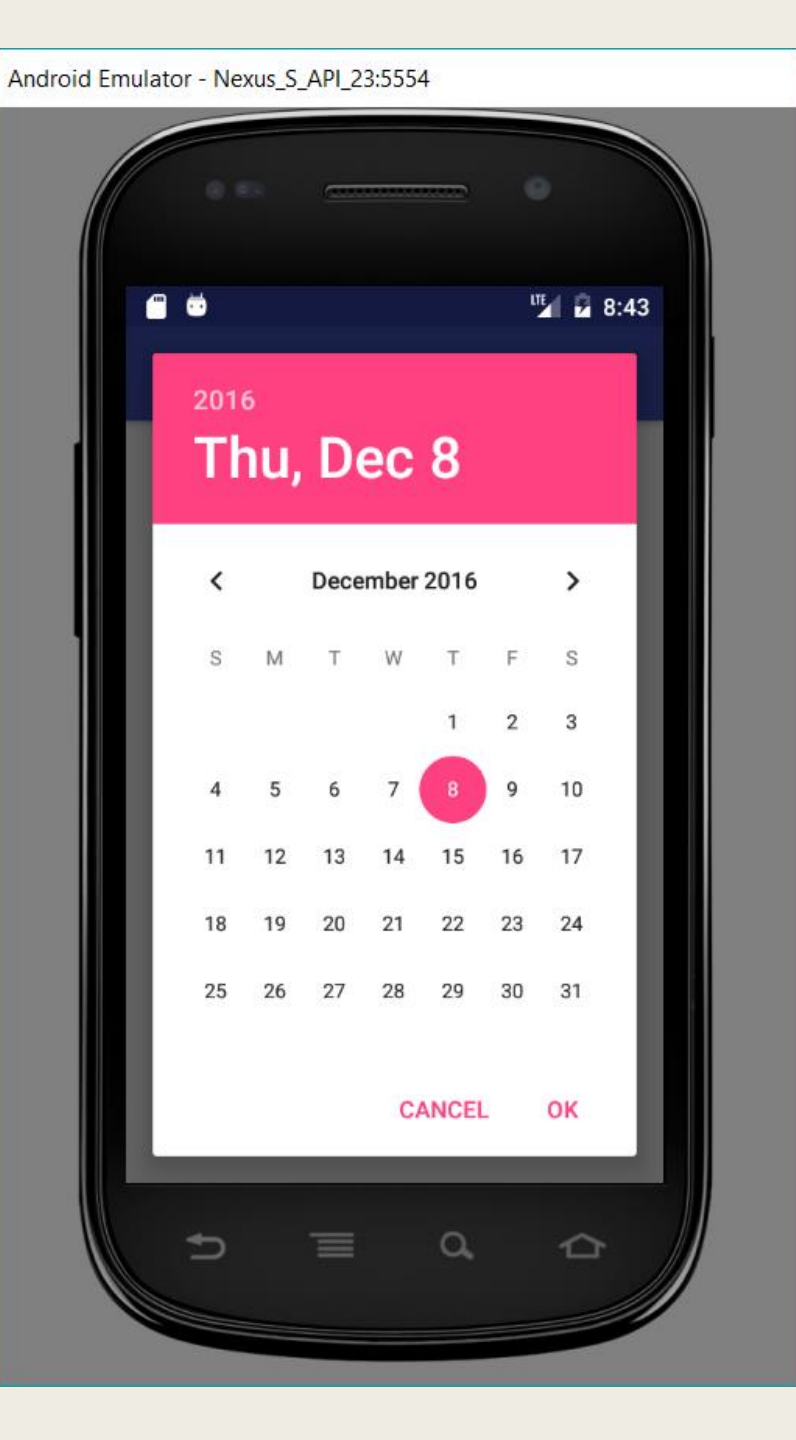

### The Alert Dialog class

- The AlertDialog class allows you to build a variety of dialog designs and is often the only dialog class you'll need
- There are three regions of an alert dialog:
  - Title. This is optional and should be used only when the content area is occupied by a detailed message, a list, or custom layout.
  - Content area. This can display a message, a list, or other custom layout.
  - Action buttons. There should be no more than three action buttons in a dialog.

### **Creating an Alert Dialog**

1. Instantiate an AlertDialog.Builder with its constructor

AlertDialog.Builder builder = new AlertDialog.Builder(getActivity());

- 2. Chain together various setter methods to set the dialog characteristics builder.setMessage(R.string.dialog\_message).setTitle(R.string.dialog\_title);
- 3. Get the AlertDialog from create()

AlertDialog dialog = builder.create();

4. Show the created dialog.

dialog.show();

5. Add Buttons? -> Through builder object. Options: "Positive", "Negative" and "Neutral" buttons

### Example

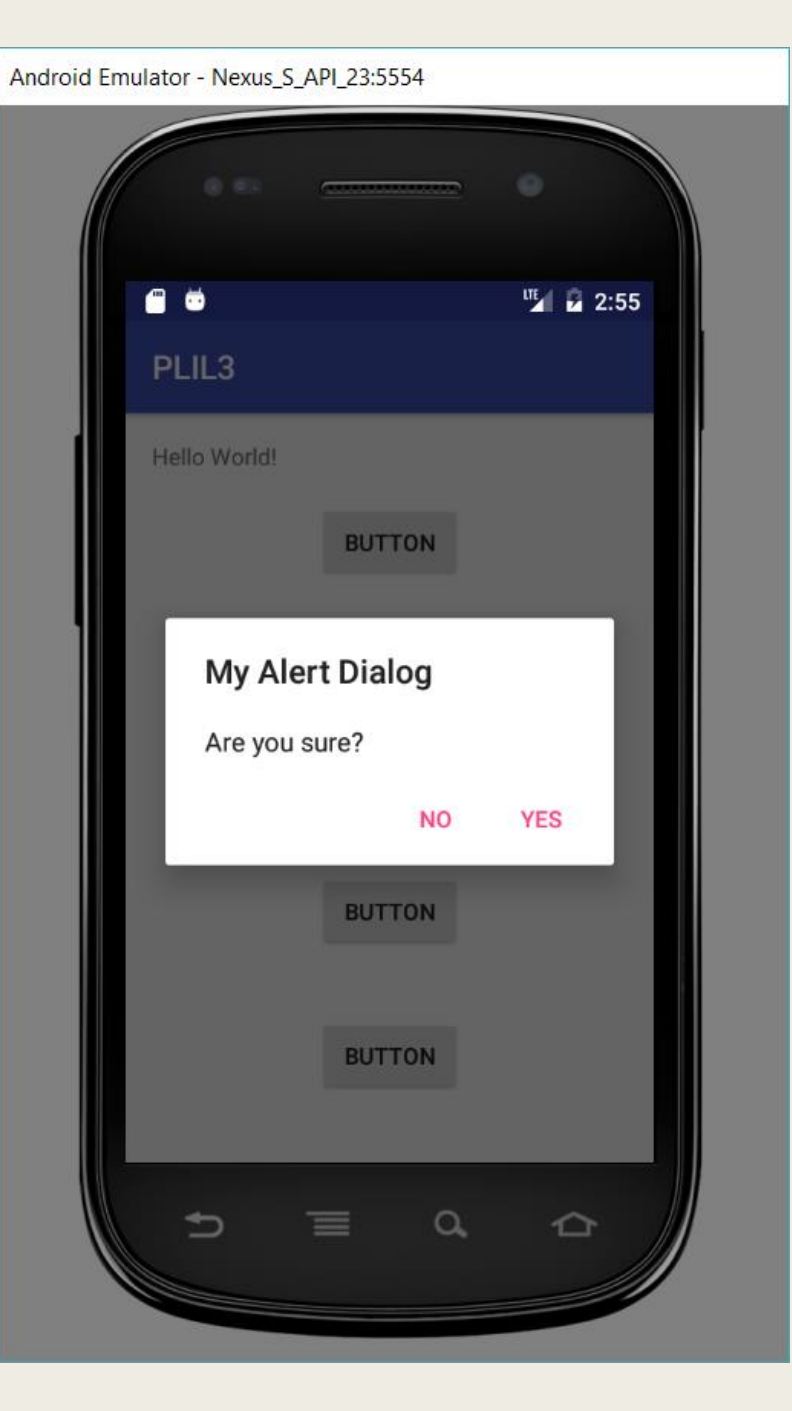

### Notifications

- A notification is a message you can display to the user outside of your application's normal UI
- When you tell the system to issue a notification, it first appears as an icon in the notification area
- To see the details of the notification, the user opens the **notification drawer**
- Both the notification area and the notification drawer are system-controlled areas that the user can view at any time

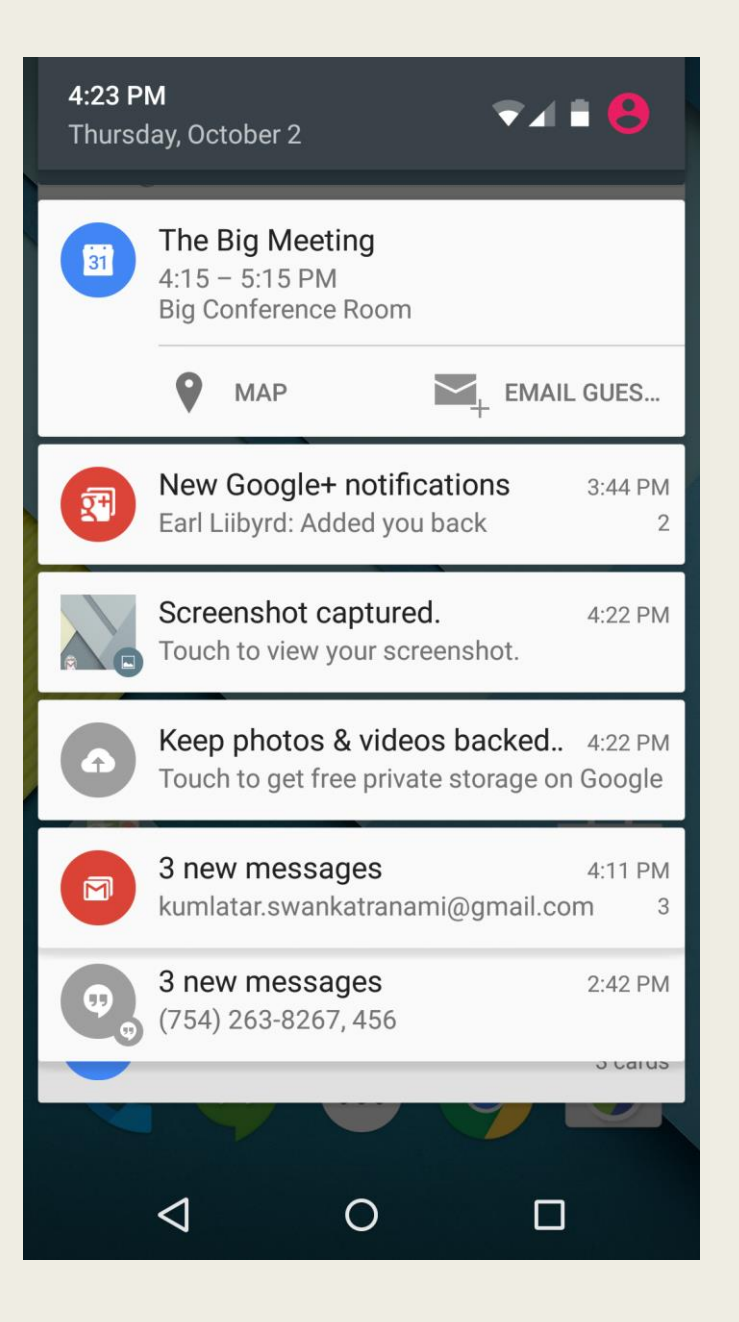

### Anatomy of a notification

- Sending application's notification icon or the sender's photo
- Notification title and message
- A timestamp
- A secondary icon to identify the sending application when the sender's image is shown for the main icon

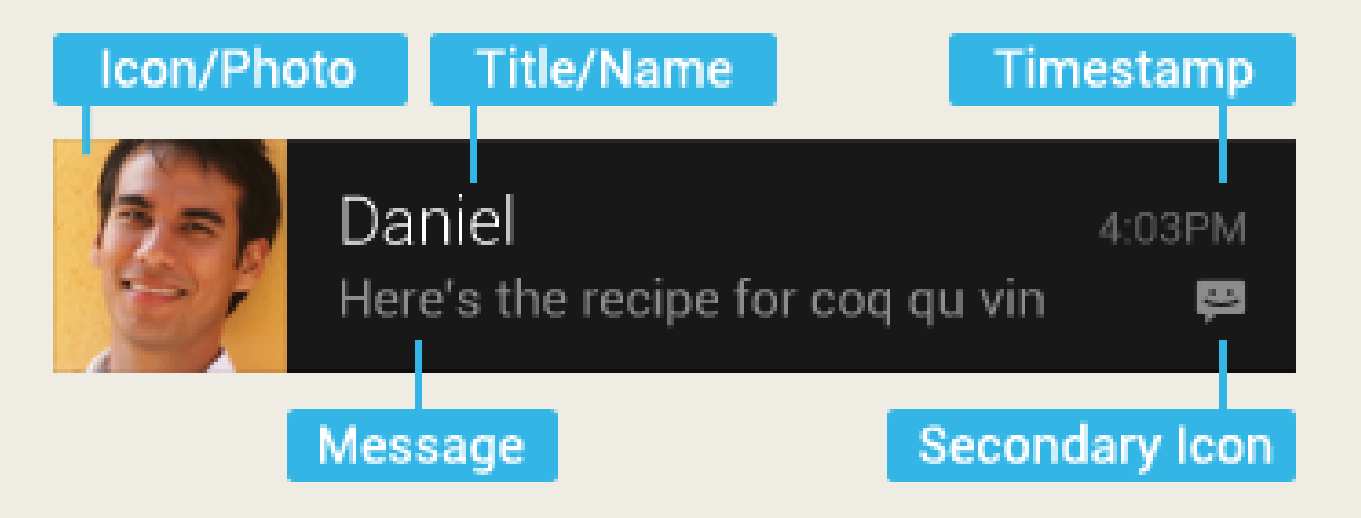

### How notifications may be noticed

- Showing a status bar icon
- Appearing on the lock screen
- Pulsing the device's LED
- Playing a sound or vibrating
- Peeking onto the current screen

# Notification Templates

- Standard
- Big text
- Big picture
- Progress
- Media

### Messenger • now ~

Justin Rhyss Do you want to go see a movie tonight?

### REPLY ARCHIVE

### Gmail • 8 min 🔨

### Justin Rhyss Movie night

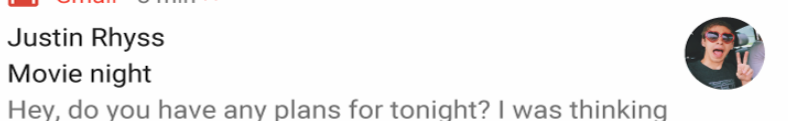

### Download Manager • 68%

App name 2 seconds left

CANCEL

### REPLY ARCHIVE

dinner beforehand hit reply!

Android System • 2 min 🔨 Screenshot captured Tap to view your screenshot

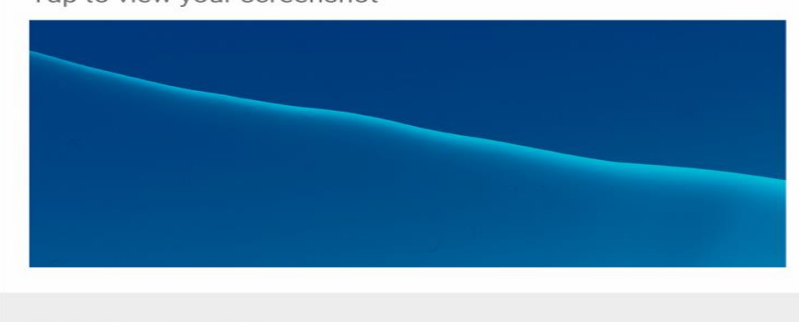

a few of us could go watch a movie at the theater nearby

since there won't be much going on for the next couple of weeks. There are some great options at 6 and 7pm, but whatever works best for you. If you have any suggestions for

SHARE DELETE

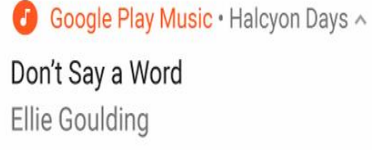

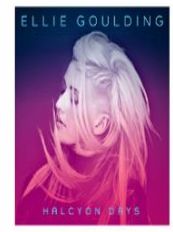

### **Notification Priority**

- Optionally, you can set the priority of a notification
- The priority acts as a hint to the device UI about how the notification should be displayed
- To set a notification's priority, call NotificationCompat.Builder.setPriority() and pass in one of the NotificationCompat priority constants
- There are five priority levels, ranging from PRIORITY\_MIN (-2) to PRIORITY\_MAX (2); if not set, the priority defaults to PRIORITY\_DEFAULT (0)

| Priority | Use                                                                                                    |
|----------|----------------------------------------------------------------------------------------------------|
| MAX      | Use for critical and urgent notifications that alert the user to a condition that is time-critical or needs to be resolved before they can continue with a particular task.                                                             |
| HIGH     | Use high priority notifications primarily for important communication, such as message or chat events with content that is particularly interesting for the user.                                                                       |
| DEFAULT  | The default priority. Keep all notifications that don't fall into any of the other categories at this priority level.                                                                                                    |
| LOW      | Use for notifications that you still want the user to be informed about, but that rate low in urgency.                                                                                                    |
| MIN      | Contextual/background information (e.g. weather information, contextual location information). Minimum priority notifications will not show in the status bar. The user will only discover them when they expand the notification tray. |

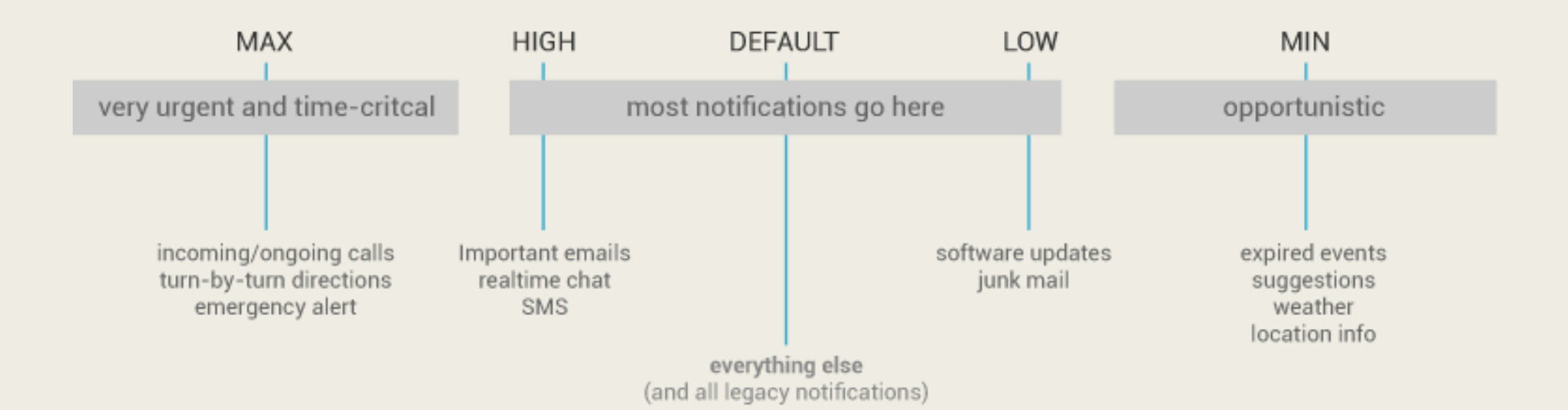

### Don't:

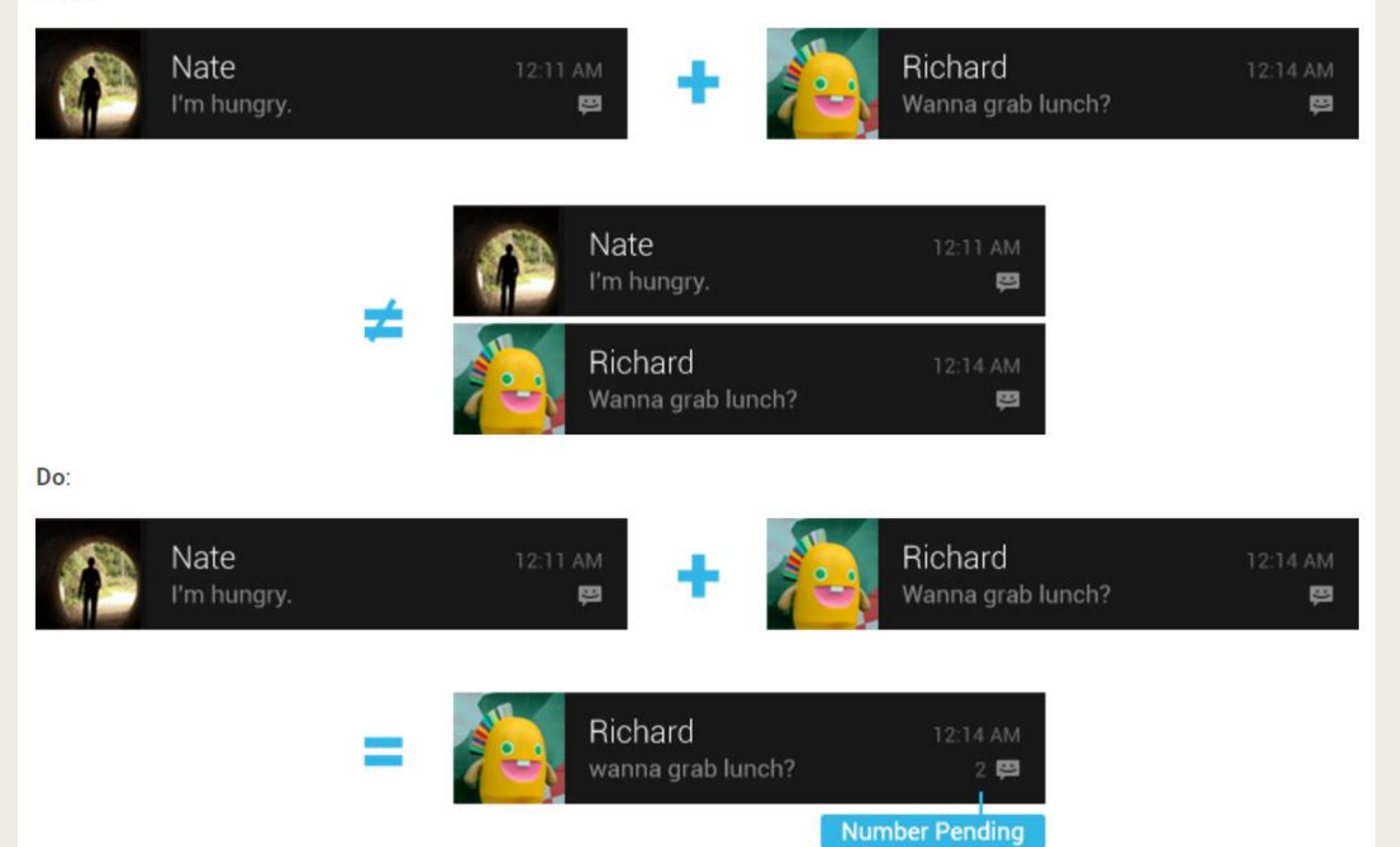

### When to display notifications

- There are two basic rules:
  - Time sensitive events
  - Events involve other people

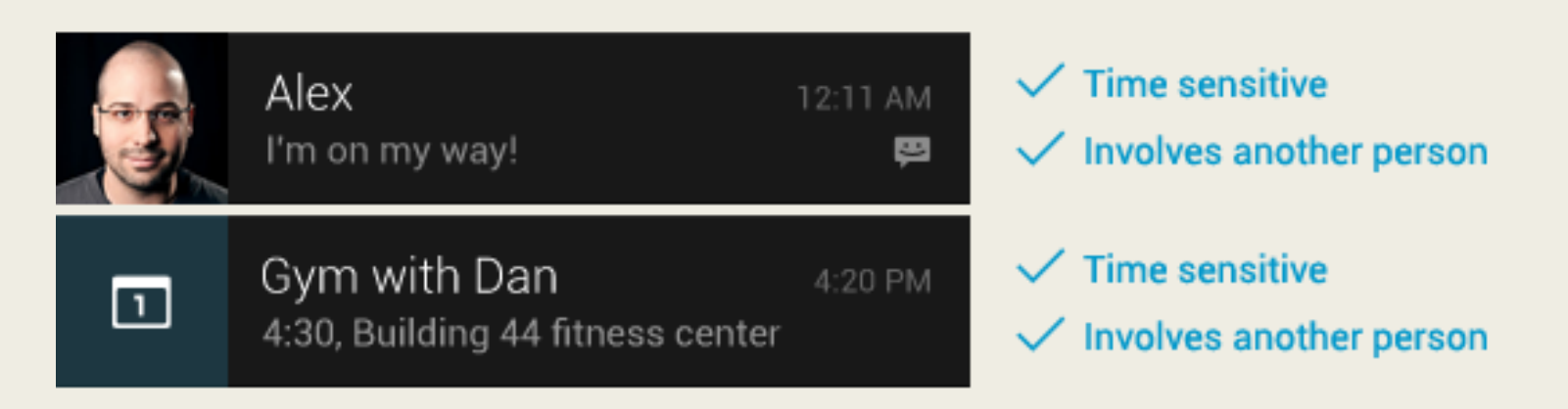

### When not to display notifications

- Avoid notifying the user of information that is not directed specifically at them
- Don't create a notification if the relevant new information is currently on screen
- Don't interrupt the user for low level technical operations, like saving or syncing information
- Don't interrupt the user to inform them of an error if it is possible for the application to quickly recover from the error
- Don't create notifications that have no true notification content and merely advertise your app
- Don't create superfluous notifications just to get your brand in front of users

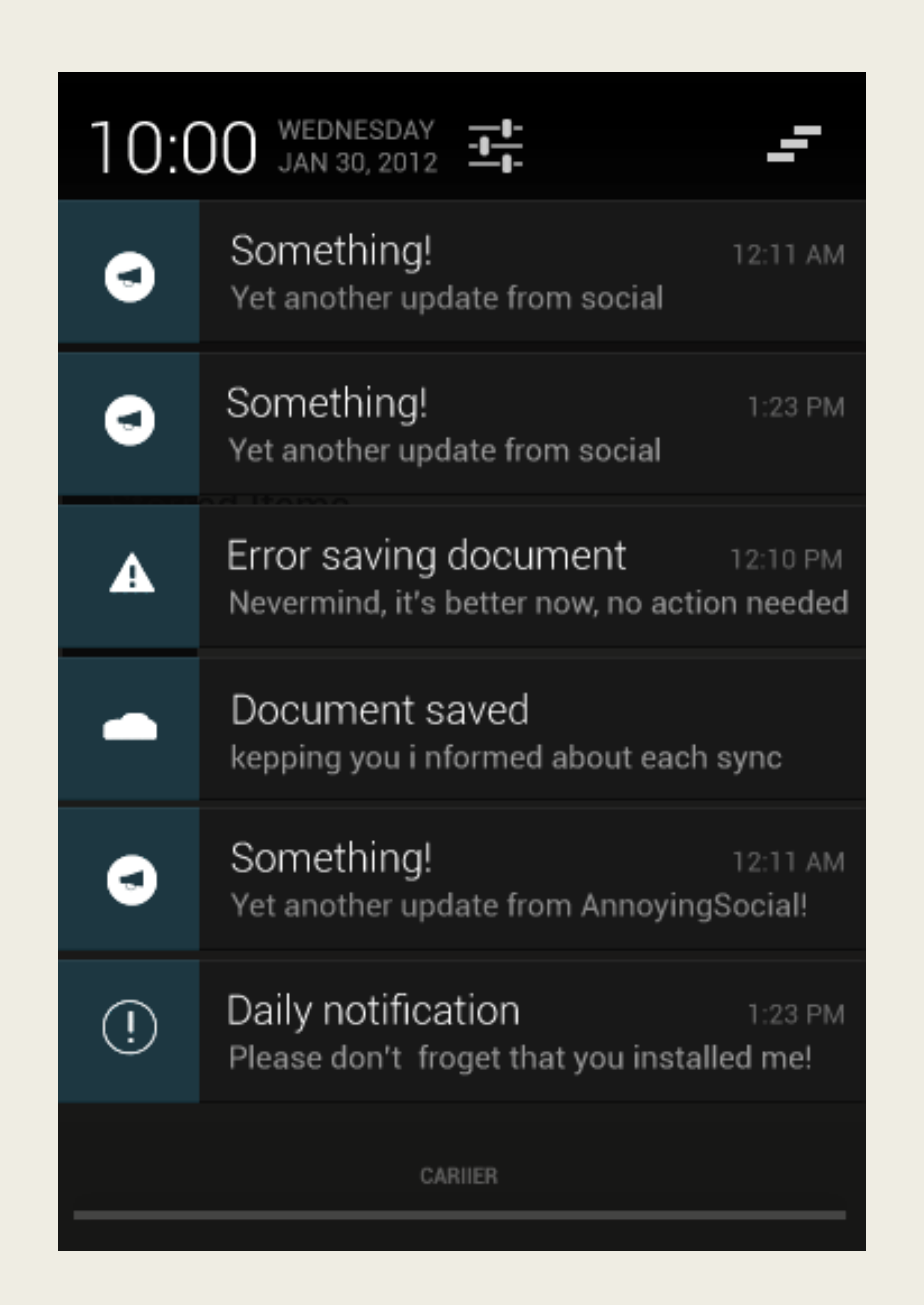

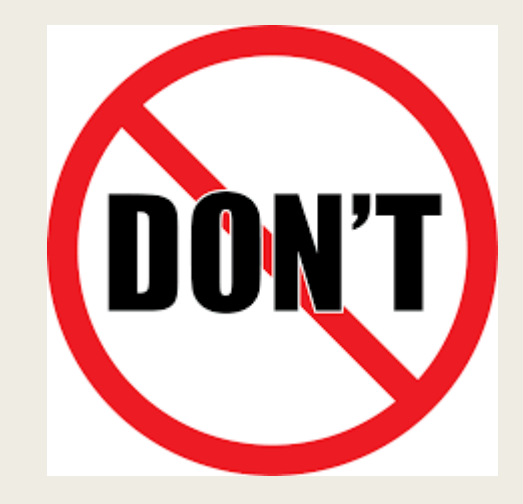

## Creating a Notification

- You specify the UI information and actions for a notification in a NotificationCompat.Builder object
- To create the notification itself, you call NotificationCompat.Builder.build(), which returns a Notification object containing your specifications
- To issue the notification, you pass the Notification object to the system by calling NotificationManager.notify()

### **Required notification contents**

- A Notification object must contain the following:
  - A small icon, set by setSmalllcon()
  - A title, set by setContentTitle()
  - Detail text, set by setContentText()
- Optional:
  - Define the Notification's Action

### Example

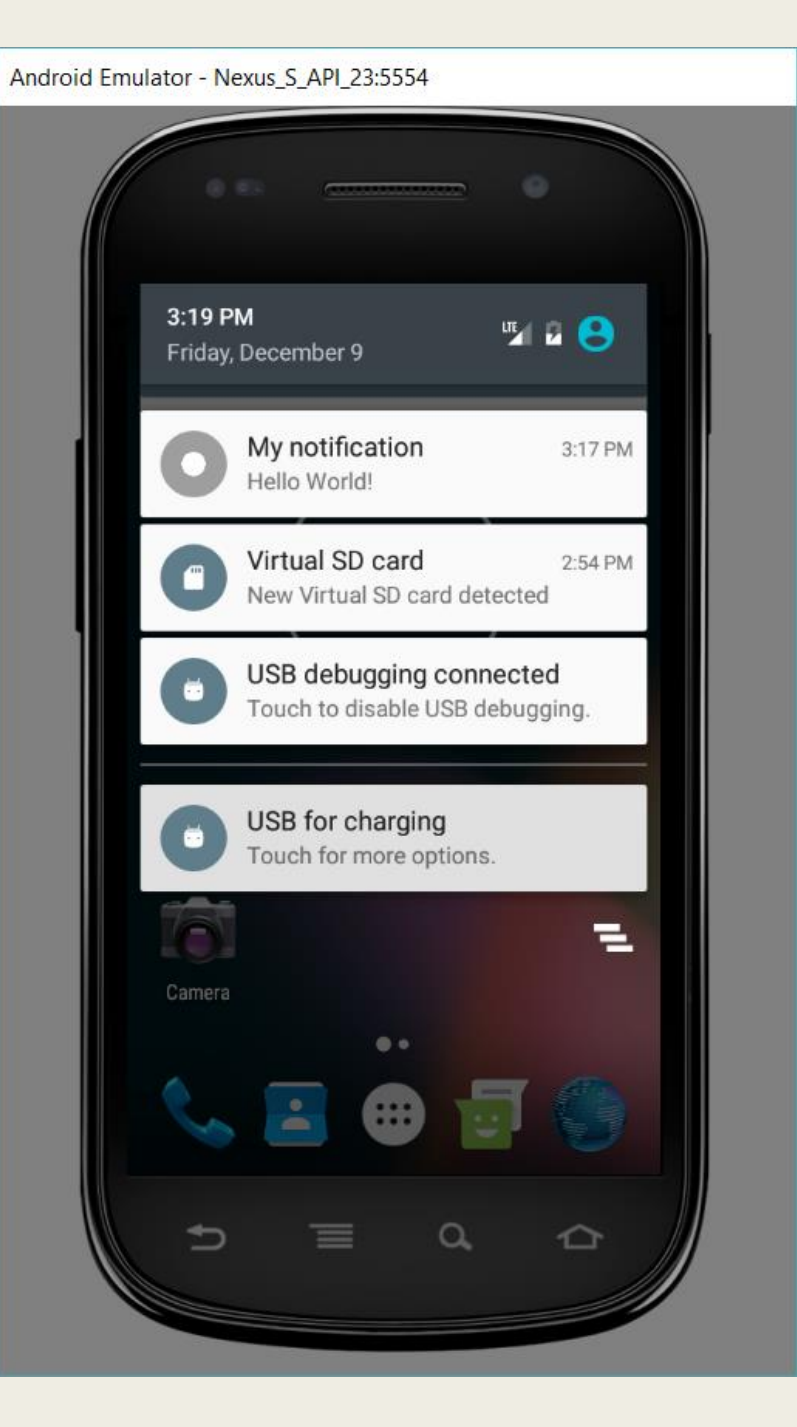

## Replying to notifications

- Starting in Android 7.0 (API level 24), users can respond directly to text messages or update task lists from within the notification dialog
- The inline reply action appears as an additional button displayed in the notification
- When a user replies via keyboard, the system attaches the text response to the intent you had specified for the notification action and sends the intent to your handheld app

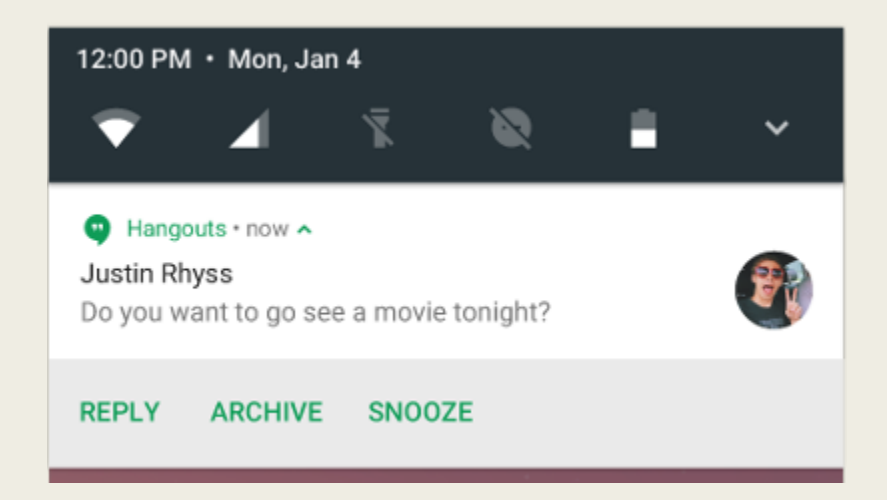